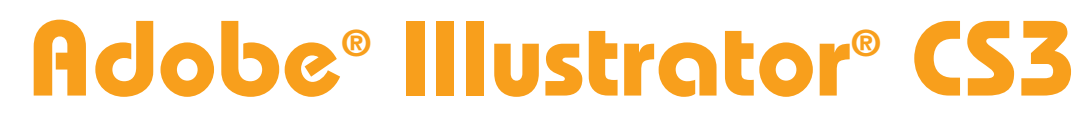

# The Professional Portfolio

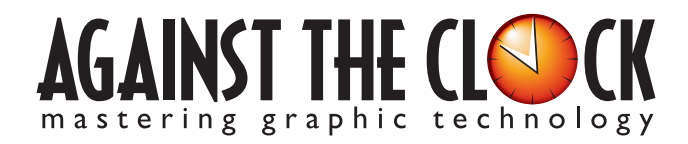

Managing Editor: Ellenn Behoriam Cover & Interior Design: Erika Kendra Copy Editor: Laurel Nelson-Cucchiara Proofreader: Angelina Kendra Printing/Bindery: ??? Copyright © 2007 Against The Clock, Inc. All rights reserved. Printed in the United States of America. This publication is protected by copyright, and permission should be obtained in writing from the publisher prior to any prohibited reproduction, storage in a retrieval system, or transmission in any form or by any means, electronic, mechanical, photocopying, recording, or likewise.

The fonts utilized in these training materials are the property of Against The Clock, Inc., and are supplied to the legitimate buyers of the Against The Clock training materials solely for use with the exercises and projects provided in the body of the materials. They may not be used for any other purpose, and under no circumstances may they be transferred to another individual, nor copied or distributed by any means whatsoever.

A portion of the images supplied in this book are copyright © PhotoDisc, Inc., 201 Fourth Ave., Seattle, WA 98121, or copyright ©PhotoSpin, 4030 Palos Verdes Dr. N., Suite 200, Rollings Hills Estates, CA. These images are the sole property of PhotoDisc or PhotoSpin and are used by Against The Clock with the permission of the owners. They may not be distributed, copied, transferred, or reproduced by any means whatsoever, other than for the completion of the exercises and projects contained in this Against The Clock training material.

Against The Clock and the Against The Clock logo are trademarks of Against The Clock, Inc., registered in the United States and elsewhere. References to and instructional materials provided for any particular application program, operating system, hardware platform, or other commercially available product or products do not represent an endorsement of such product or products by Against The Clock, Inc.

Photoshop, Acrobat, Illustrator, InDesign, PageMaker, Flash, Dreamweaver, Premiere, and PostScript are trademarks of Adobe Systems Incorporated. Macintosh is a trademark of Apple Computer, Inc. QuarkXPress is a registered trademark of Quark, Inc. FrontPage, Publisher, PowerPoint, Word, Excel, Office, Microsoft, MS-DOS, and Windows are either registered trademarks or trademarks of Microsoft Corporation.

Other product and company names mentioned herein may be the trademarks of their respective owners.

 $10 \quad 9 \quad 8 \quad 7 \quad 6 \quad 5 \quad 4 \quad 3 \quad 2 \quad 1$ 

978-0-9764324-6-3

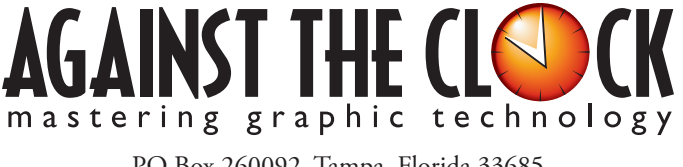

PO Box 260092, Tampa, Florida 33685 800-256-4ATC • www.againsttheclock.com

## **ABOUT AGAINST THE CLOCK**

Acknowledgen

Against The Clock has been publishing computer arts educational materials for more than 15 years, starting out as a Tampa, Florida-based systems integration firm whose primary focus was on skills development in high-volume, demanding commercial environments. Among the company's clients were LL Bean, The New England Journal of Medicine, the Smithsonian, and many others. Over the years, Against The Clock has developed a solid and widely-respected approach to teaching people how to effectively utilize graphics applications while maintaining a disciplined approach to real-world problems.

Against The Clock has been recognized as one of the nation's leaders in courseware development. Having developed the *Against The Clock* and the *Essentials for Design* series with Prentice Hall/Pearson Education, the firm works closely with all major software developers to ensure timely release of educational products aimed at new version releases.

## **ABOUT THE AUTHORS**

**Gary Poyssick**, co-owner of Against The Clock, is a well-known and often controversial speaker, writer, and industry consultant who has been involved in professional graphics and communications for more than twenty years. He wrote the highly popular *Workflow Reengineering* (Adobe Press), *Teams and the Graphic Arts Service Provider* (Prentice Hall), *Creative Techniques: Adobe Illustrator*, and *Creative Techniques: Adobe Photoshop* (Hayden Books), and was the author or co-author of many application-specific training books from Against The Clock.

**Erika Kendra** holds a BA in History and a BA in English Literature from the University of Pittsburgh. She began her career in the graphic communications industry as an editor at Graphic Arts Technical Foundation before moving to Los Angeles in 2000. Erika is the author or co-author of more than fifteen books about graphic design software, including QuarkXPress, Adobe Photoshop, Adobe InDesign, and Adobe PageMaker. She has also written several books about graphic design concepts such as color reproduction and preflighting, and dozens of articles for online and print journals in the graphics industry. Working with Against The Clock for more than seven years, Erika was a key partner in developing the new Portfolio Series of software training books.

## **CONTRIBUTING AUTHORS, ARTISTS, AND EDITORS**

A big thank you to the people whose comments and expertise contributed to the success of these books:

- David McGill, Azusa Pacific University
- Debbie Davidson, Sweet Dreams Designs
- Dean Bagley, Against The Clock, Inc.

Thanks also to Laurel Nelson-Cucchiara, editor, and Angelina Kendra, proofreader, for their help in making sure that we all said what we meant to say.

## International Symbols

Walk-Through

Block Streker mange lang-stadie merchening fallette specializing in everthing from digital photographic orginares on makine and a partifar off. The compared bain marry case handle dangeugeness takmaderabar marg benerkah and adarabar marg pomierrety dagita dangeuwenness. Bioteck Strates inderskoft marg pomierrety dagita dangeuwenness. Bioteck Strates and a strates and strates and of universal symbols days and of lange machine, place same on their West size, and emboder anos employee bis project subsystem the holosomy and the use as the device pracer transport to an illustrate file to use as a factoring reprints:
Constitut and manafing simple shapes and lanes prostons and shapes to transform objects' color, produces, and shapes.
Change depens to minimize repriritive takes
Using horve to arguine and manage complex streets, Durange complex shapes by combining simple shapes and spaces to the street of the street of the s

## PROJECT GOALS

Each project begins with a clear description of the overall concepts that are explained in the project; these goals closely match the different "stages" of the project workflow.

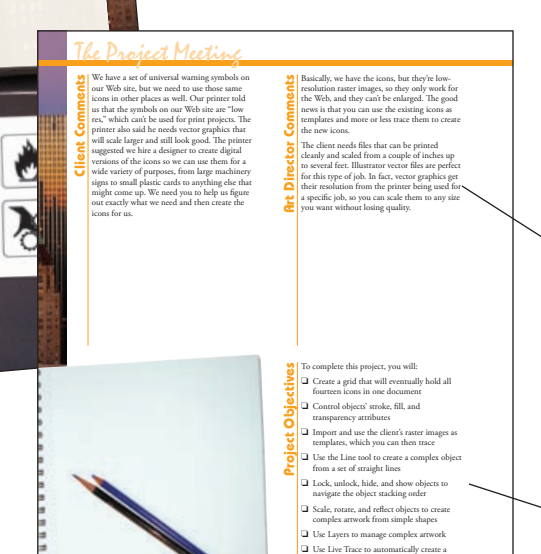

## The Project Meeting

Each project includes the client's initial comments, which provide valuable information about the job. The Project Art Director, a vital part of any design workflow, also provides fundamental advice and production requirements.

#### **PROJECT OBJECTIVES**

Each Project Meeting includes a summary of the specific skills required to complete the project.

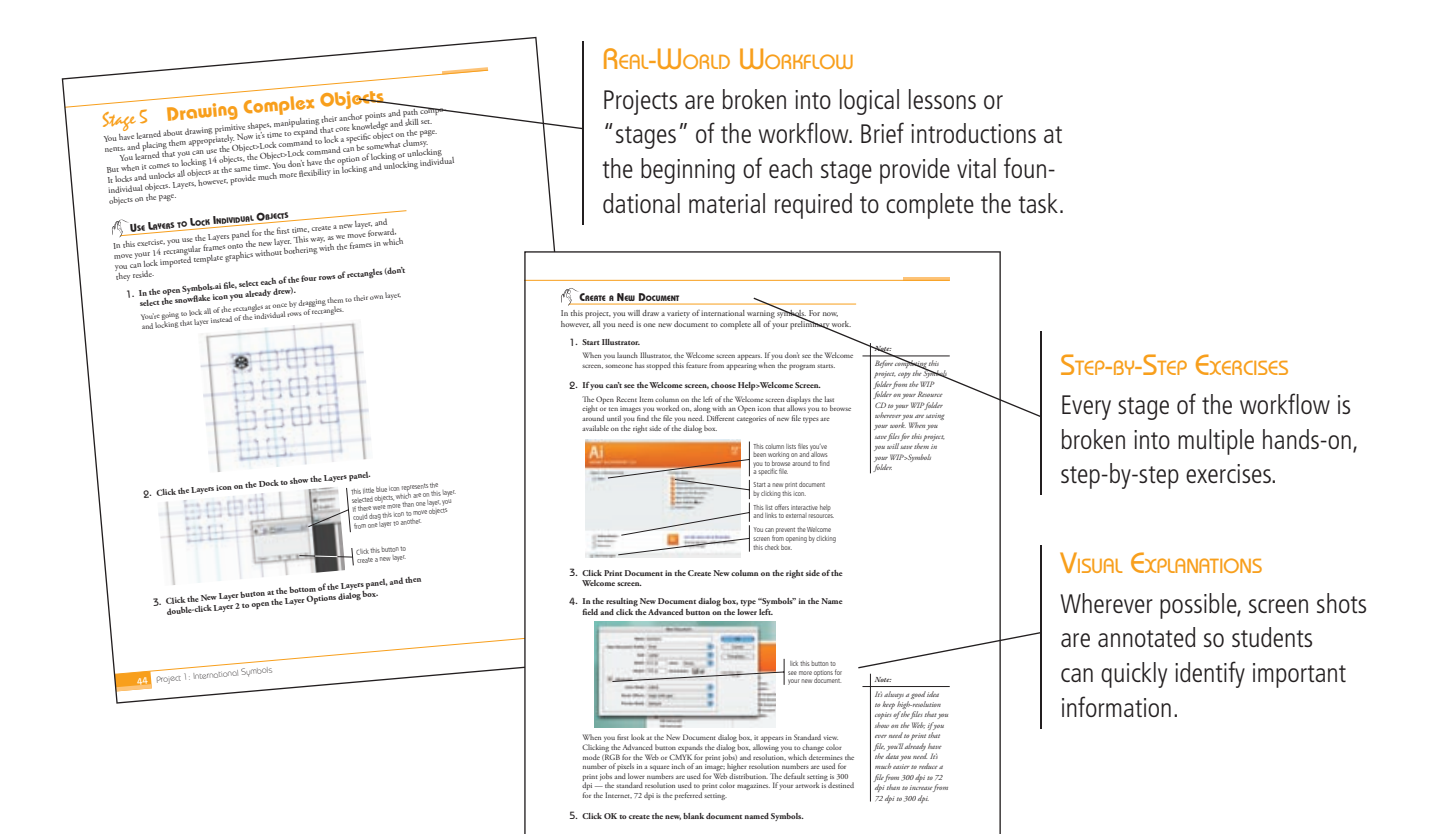

Use the Pen tool to r

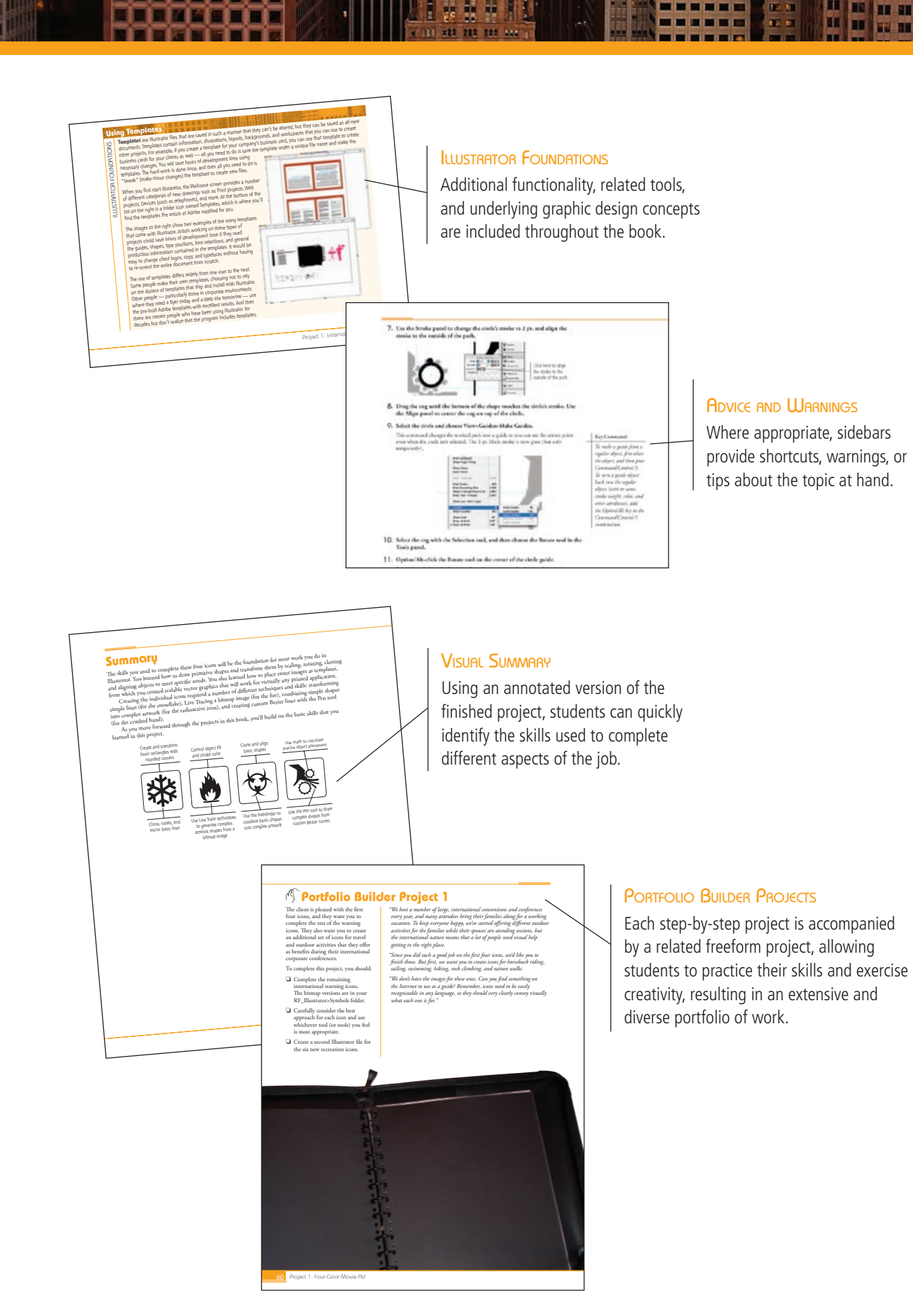

------

Ш

The Against The Clock *Portfolio Series* teaches graphic design software tools and techniques entirely within the framework of real-world projects; we introduce and explain skills where they would naturally fall into a real project workflow. For example, rather than an entire chapter about printing (which most students find boring), we teach printing where you naturally need to do so — when you complete a print-based project.

s at a Glance

The project-based approach in the *Portfolio Series* allows you to get in depth with the software beginning in Project 1 — you don't have to read several chapters of introductory material before you can start creating finished artwork.

The project-based approach of the *Portfolio Series* also prevents "topic tedium" — in other words, we don't require you to read pages and pages of information about text (for example); instead, we explain text tools and options as part of a larger project (in this case, as part of a kitchen design guide).

Clear, easy-to-read, step-by-step instructions walk you through every phase of each job, from creating a new file to saving the finished piece. Wherever logical, we also offer practical advice and tips about underlying concepts and graphic design practices that will benefit students as they enter the job market.

The projects in this book reflect a range of different types of Illustrator jobs, from creating a series of icons to designing a kitchen planning guide to building a Web page. When you finish the eight projects in this book (and the accompanying Portfolio Builder exercises), you will have a substantial body of work that should impress any potential employer.

The eight Illustrator CS3 projects are described briefly here; more detail is provided in the full table of contents (beginning on Page viii).

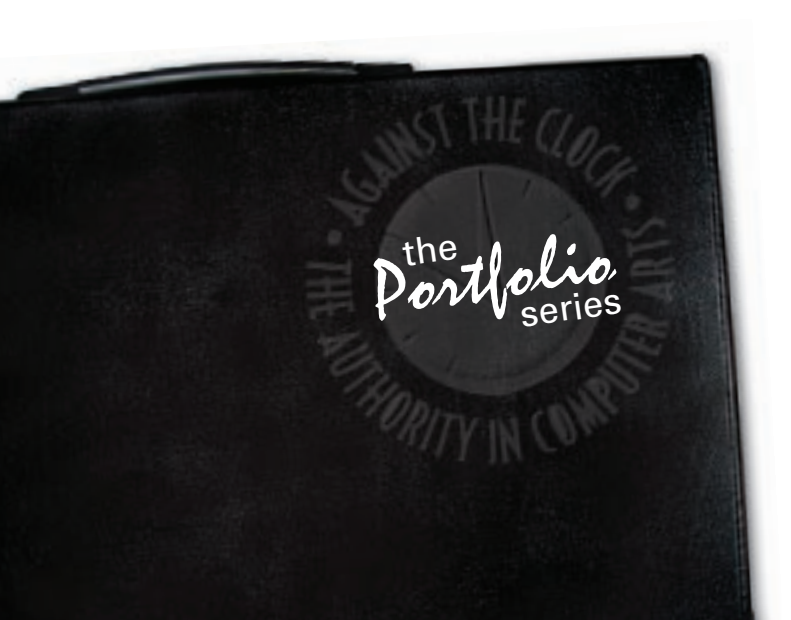

## International Symbols

Drawing Primitive Shapes

- Scaling, Cloning, and Alignment
- Controlling Fills and Strokes
- Drawing Other Simple Objects
- Drawing Complex Objects

## Kitchen Planning Guide

- Align Text to Specific Objects
- Creating Technically Accurate Artwork
- Controlling Basic Type Attributes
- More Advanced Typesetting

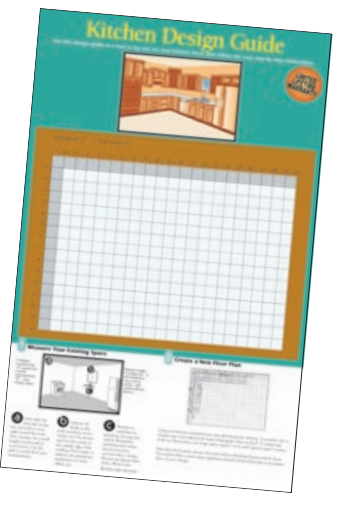

Placing Images and Outputting Files

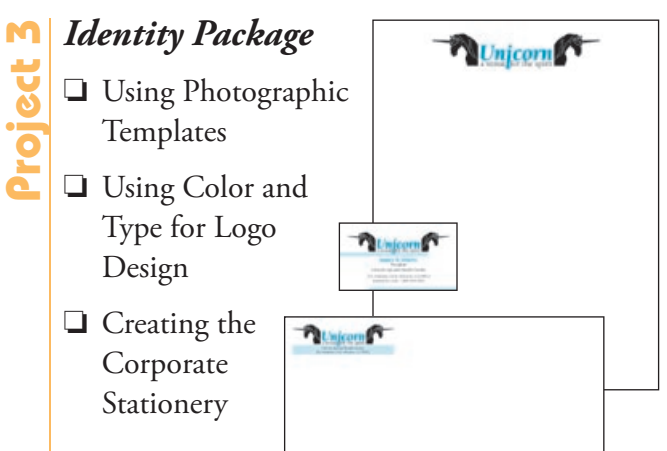

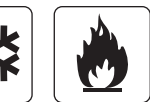

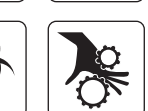

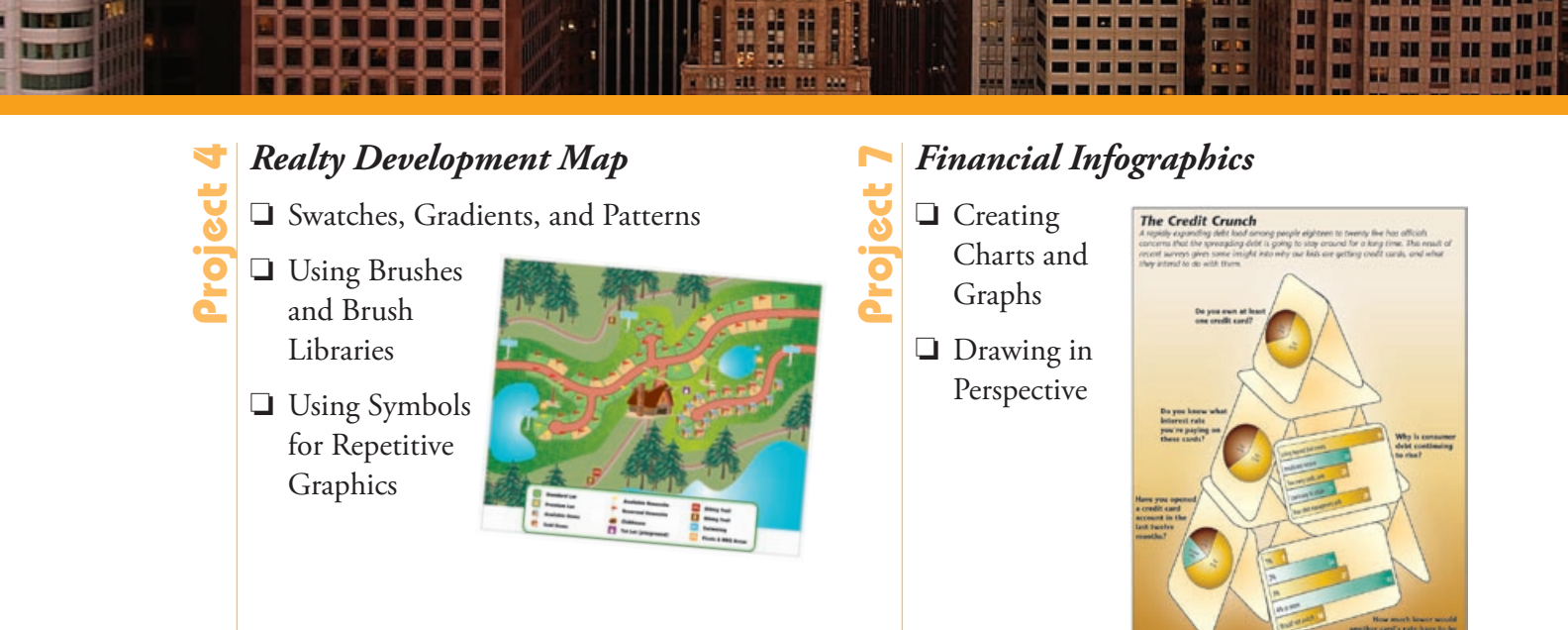

# **Project 5**

## Letterfold Brochure

- Creating Documents that Fold
- Managing Imported Text
- □ Fine-Tuning Text

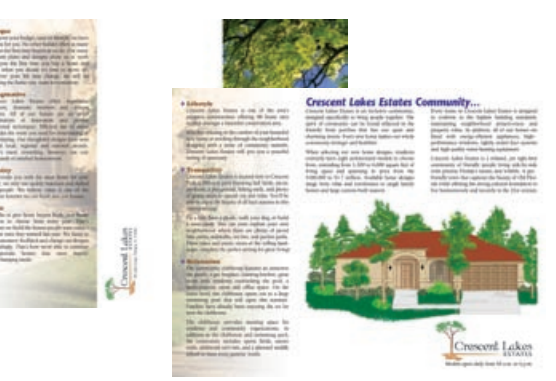

## AppleOne Web Site

Shaping the Primary Illustration

- Creating and Working with Meshes
- Using Live Trace and Coloring
- Graphic Styles

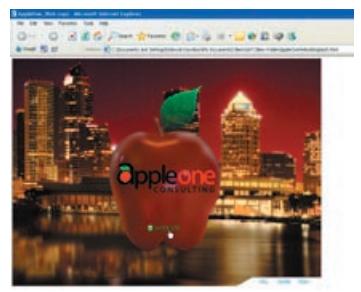

Project 6

## Cereal Box Artwork

- Building the File Structure
- Understanding
   Package
   Requirements
- Working with Effects and Filters
- Preparing Complex Artwork for Output
- □ Preview the Box Design in 3D

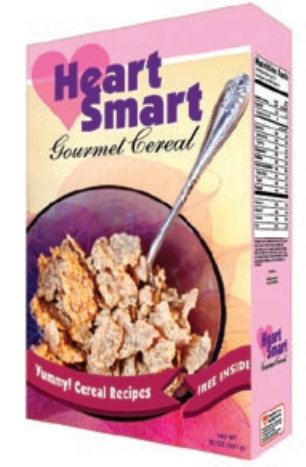

Some experts claim that most people use only a fraction maybe 10% — of their software's capabilities; this is likely because many people don't know what is available. As you complete the projects in this book, our goal is to familiarize you with the entire tool set so you can be more productive and more marketable in your career as a graphic designer.

It is important to keep in mind that Illustrator is an extremely versatile and powerful application. The sheer volume of available tools, panels, and features can seem intimidating when you first look at the software interface. Most of these tools, however, are fairly simple to use with a bit of background information and a little practice.

Wherever necessary, we explain the underlying concepts and terms that are required for understanding the software. We're confident that these projects provide the practice so you need to create sophisticated artwork by the end of the very first project.

|           | Acknowledgements                                |               |
|-----------|-------------------------------------------------|---------------|
|           | WALK-THROUGH                                    |               |
|           | Projects at a Glance                            |               |
|           | Getting Started                                 |               |
|           |                                                 |               |
|           | THE ILLUSIRHIOR COD USER INTERFACE       Menus. | ••••          |
|           | The Drawing Window                              | •••••         |
|           | Using Adobe Bridge                              | ••••          |
|           | Panels                                          | ••••          |
|           | Preferences                                     | •••••         |
| Project 1 | International Symbols                           |               |
| Stage 1   | Drawing Primitive Shapes                        | ••••          |
|           | Raster vs. Pixel Artwork                        | ••••          |
|           | Create a New Document                           |               |
|           | What are Default Values?                        |               |
|           | Draw Squares and Circles                        |               |
|           | Drawing Primitive Shapes                        |               |
|           | Edit Anchors and Paths                          |               |
|           | Zooming In and Out                              |               |
| Stage 2   | Scaling, Cloning, and Alignment                 |               |
|           | Scale an Object                                 | • • • • • • • |
|           | Clone and Align Objects                         |               |
|           | Previewing Transformations                      |               |
|           | Aligning and Distributing Objects               |               |
|           | Selecting Objects and Anchor Points             |               |
| Stage 3   | Controlling Fills and Strokes                   |               |
| ouges     | Control Objects' Fill and Position              |               |
|           | Alter Strabe Attributes and Object Transparency |               |
|           | Reidaing the Space Retureen Adobe Applications  | •••••         |
| 0. (      |                                                 | • • • • • •   |
| Stage 4   | Urawing Other Simple Objects                    | • • • • • •   |
|           | Use Groups to Develop Artwork                   | • • • • • •   |
|           | Import lemplates and Place (mides               |               |
|           |                                                 |               |

THE REAL

|           | Rotate and Mirror Objects    41      More On Transformations    43                                                                                                    |  |
|-----------|----------------------------------------------------------------------------------------------------|--|
| Stage 5   | Drawing Complex Objects44Use Layers to Lock Individual Objects44Live Trace an Object46Use the Pathfinder48Use the Pen Tool.50Close Open Paths54Use Math to Structure Objects55                                                                                                    |  |
|           | Portfolio Builder Project 1                                                                                                    |  |
| Project 2 | Kitchen Planning Guide 61                                                                                                    |  |
| Stage 1   | Align Text to Specific Objects63Create the Guide Document63Navigating an Illustrator File65Use the Color Panel66Create Custom Swatches Using the Swatches Panel67Accessing Built-In Swatch Libraries67                                                                                          |  |
| Stage 2   | Creating Technically Accurate Artwork69Establish the Scale69Duplicate Elements to Improve Efficiency.71Using the Type Control Bar71Moving Components Using the Arrow Keys73Use the Transform Panel.75Point Type vs. Area Type77Use Division to Finish the Grid78Finish the Aligned Text Grid.79 |  |
| Stage 3   | Controlling Basic Type Attributes82Create Colored Background Elements82Create Area Type83Adjust Tracking and Kerning85Change Various Type Attributes87                                                                                                    |  |
| Stage 4   | More Advanced Typesetting89Control Leading89The Paragraph Panel90Import Text from a Word Processor File92Create Area Type93Turn Fonts into Outlines97                                                                                                    |  |
| Stage 5   | Placing Images and Outputting Files100Incorporate Images of Various File Types100Understanding Placed-Image Bounding Boxes101File Formats103Save a File as PDF106Portfolio Builder Project 2110                                                                                                 |  |

UNIT

| PROJECT 3 | IDENTITY PACKAGE                         | 111 |
|-----------|------------------------------------------|-----|
| Stage 1   | Using Photographic Templates             |     |
|           | Understanding CMYK Colors                |     |
|           | Understanding Spot Colors                |     |
|           | Prepare the Logo Drawing Workspace       |     |
|           | Use the Pen Tool to Trace Photographs    |     |
|           | Selection and Anchor Display Preferences |     |
|           | Continue Building an Existing Path       |     |
|           | Fine-Tune Complex Paths                  |     |
|           | Finish the Drawing                       |     |
| Stage 2   | Using Color and Type for Logo Design     | 130 |
|           | Print the Logo Artwork                   |     |
|           | Crop Area Options                        | 131 |
|           | Save an EPS File                         | 133 |
|           | EPS Options                              | 134 |
|           | Create Color Logo Versions               |     |
|           | Invert the Logo.                         | 136 |
|           | Create the Final Logotype                |     |
|           | Create Outlines from Type Objects        |     |
| Stage 3   | Creating the Corporate Stationery        |     |
|           | Create the Letterhead Document           |     |
|           | Create the Business Card Document        |     |
|           | Create the Envelope Document             |     |
|           | Standard Envelope Sizes                  |     |
|           | Portfolio Builder Project 3              |     |
| Project 4 | Realty Development Map                   | 151 |
| Stage 1   | Swatches Credients and Pattorns          | 153 |
| Stage 1   | Open Ruilt in Studich Libraries          |     |
|           | Define Gradient Swatches                 | 155 |
|           | Apple Gradient Swall Residents           | 159 |
|           | Ilving Spot Color in Gradients           | 1)  |
|           | Create Patterns                          |     |
| C. 2      |                                          |     |
| Stage 2   | Using Brushes and Brush Libraries        |     |
|           | Create a New Art Brush                   |     |
|           | Onderstanding Art Brush Options          |     |
|           | Control an Art Brush Stroke              |     |
|           | Changing Brush Options                   |     |
|           | Create rattern Brush Lues                |     |
|           | Create a IVew Pattern Brush              |     |
|           | rattern brush Options                    |     |
|           | Expana Brush Strokes into Objects        |     |
|           | Using the Appearance Panel               |     |
|           | Save Custom Brushes                      |     |
|           | Drawing Unique Custom Drushes            |     |

l

100

TRAIL I

| Stage 3   | Using Symbols for Repetitive Graphics      |
|-----------|--------------------------------------------|
|           | Open Custom Symbol Libraries               |
|           | Control Symbol Instances                   |
|           | Place Symbol Instances                     |
|           | Editing Symbols in Place                   |
|           | Spray Symbols                              |
|           | Modifying Symbol Sets                      |
|           | Symbolism Tool Options                     |
|           | Add the Remaining Symbols                  |
|           | Replace Symbols                            |
|           | Create a Clipping Mask                     |
|           | Portfolio Builder Project 4                |
| Project 5 | LETTERFOLD BROCHURE 203                    |
| Stage 1   | Creating Documents that Fold               |
|           | Basic Types of Folds                       |
|           | Create Margin and Bleed Guides             |
|           | Create Folding Margins and Slugs           |
|           | Create the Outside Folding Template        |
| Stage 2   | Managing Imported Text                     |
|           | Import Text for the Inside Panels          |
|           | Thread Multiple Text Frames                |
|           | Using the Find Font Dialog Box             |
|           | Work with Hidden Characters                |
|           | Using the Find and Replace Dialog Box      |
|           | Create Paragraph Styles                    |
|           | Character Formatting in Depth              |
|           | Edit and Delete Styles                     |
|           | Work with a Character Style                |
|           | The Glyphs Panel in Depth                  |
|           | Load Styles from Another File              |
| Stage 3   | Fine-Tuning Text                           |
|           | Adjust Headings and Align Baselines    238 |
|           | Apply Smart Punctuation                    |
|           | Control Hyphenation and Line Spacing       |
|           | Check Spelling                             |
|           | Check Spelling Options                     |
|           | Place Layout Images                        |
|           | Portfolio Builder Project 5                |
|           |                                            |

| Project 6 | CEREAL BOX ARTWORK                        | 255 |
|-----------|-------------------------------------------|-----|
| Stage 1   | Building the File Structure               |     |
| C         | Create the Package File from a Template   |     |
|           | Sample Colors and Create Custom Swatches  |     |
|           | Create the Background Shapes              |     |
| Stage 2   | Understanding Package Requirements        |     |
|           | Place the Nutrition Panel Content         |     |
|           | Place the Front Panel Content             |     |
|           | Place the Jumpstart Panel Content         |     |
|           | Place the Back Panel Content              |     |
|           | Create Type on a Path                     |     |
|           | Type on a Path Options                    |     |
| Stage 3   | Working with Effects and Filters          |     |
|           | Apply the Add Arrowhead Effect            |     |
|           | Apply the Add Arrowheads Filter           |     |
|           | Change Object Blending Modes and Opacity  |     |
|           | Technical Issues of Transparency          |     |
|           | Understanding Blending Modes              |     |
|           | Creating an Opacity Mask                  |     |
|           | Transparency Panel Options                |     |
|           | Apply Raster Effects to Design Elements   |     |
|           | Apply Effects to Part of a Group          |     |
|           | Isolating Groups                          |     |
|           | Warp Design Elements                      |     |
|           | Create a 3D Effect                        |     |
| Stage 4   | Preparing Complex Artwork for Output      |     |
|           | Define Document Raster Effect Settings    |     |
|           | Expand Appearance Attributes              |     |
|           | Preview Transparency Flattening           |     |
|           | Flattener Preview Panel Options           |     |
|           | Flatten Transparency for Selected Objects |     |
|           | Flattener Presets                         |     |
|           | Export a PDF File for Proofing            |     |
| Stage 5   | Preview the Box Design in 3D              |     |
|           | Create Symbols for Box Panels             |     |
|           | Apply the Art to a 3D Box                 |     |
|           | Portfolio Builder Project 6               |     |

-

## PROJECT 7 FINANCIAL INFOGRAPHICS

### Stage 1 Creating Charts and Graphs

InfoGraphics Aren't Just for Wall Street Type of Graphs Create a Pie Graph Using Quotes in the Data Panel Whole Numbers or Percentage? Edit Graph Data Change Graph Legends Color Graph Components Filling Wedges with Gradients Create a Bar Graph with Imported Data Edit and Format Graph Labels Using Graph Designs

#### Stage 2 Drawing in Perspective

Create Perspective Guides Identify and Create Additional Planes Change the Default Constrain Angle The Free Transform Tool in Depth Create Cards on Different Perspective Planes Arrange Layers Logically and Realistically Place Graphs in Perspective Finish the Design **Portfolio Builder Project 7** 

## PROJECT 8 APPLEONE WEBSITE

- Stage 1 Shaping the Primary Illustration
- Stage 2 Creating and Working with Meshes
- Stage 3 Using Live Trace and Coloring
- Stage 4 Working with Graphic Styles Portfolio Builder Project 8

## PREREQUISITES

etting Started

The entire Portfolio Series is based on the assumption that you have a basic understanding of how to use your computer. You should know how to use your mouse to point and click, as well as to drag items around the screen. You should be able to resize and arrange windows on your desktop to maximize your available space. You should know how to access drop-down menus, and understand how check boxes and radio buttons work. It also doesn't hurt to have a good understanding of how your operating system organizes files and folders, and how to navigate your way around them. If you're familiar with these fundamental skills, then you know all that's necessary to use the Portfolio Series.

## **Resource Files**

All of the files that you need to complete the projects in this book are on the provided Resource CD in the RF\_Illustrator folder. The main RF folder contains nine subfolders, one for each project in the book; you will be directed to the appropriate folder whenever you need to access a specific file. Files required to complete the related Portfolio Builder exercises are in the RF\_Builders folder.

The Resource CD also includes a WIP folder, which also contains (mostly empty) subfolders for each project in the book. This is where you will save your work as you complete the various projects. In some cases, the location of a file will be extremely important for later steps in a project to work properly; that's why we've provided a specific set of folders with known file names.

Before you begin working on the projects in this book, you should copy the entire WIP folder to your hard drive or some other recordable media such as a flash drive; when we tell you to save a file, you should save it to the appropriate folder on the drive where you put that WIP folder.

## **ATC FONTS**

You must install the ATC fonts from the Resource CD to ensure that your exercises and projects will work as described in the book; these fonts are provided on the Resource CD-ROM in the ATC Fonts folder. Specific instructions for installing fonts are provided in the documentation that came with your computer. You should replace older (pre-2004) ATC fonts with the ones on your Resource CD.

## System Requirements

As software technology continues to mature, the differences in functionality from one platform to another continue to diminish. The Portfolio Series was designed to work on both Macintosh or Windows computers; where differences exist do from one platform to another, we include specific instructions relative to each platform.

One issue that remains constant from Macintosh to Windows is the use of different modifier keys (Control, Shift, etc.) to accomplish the same task. When we present key commands, we always follow the same Macintosh/Windows format — Macintosh keys are listed first, then a slash, followed by the Windows key command.

#### System Requirements for Adobe Illustrator CS3:

#### Windows®

- Intel<sup>®</sup> Pentium 4 or higher or equivalent
- Microsoft<sup>®</sup> Windows XP with Service Pack 2 or Windows Vista<sup>™</sup> Home Premium, Business, Ultimate, or Enterprise
- 512MB of RAM
- 2 GB of available hard-disk space
- 1024×768 monitor resolution with 16-bit video card
- DVD-ROM drive
- QuickTime 7.1 required for multimedia features

## Mac OS

- PowerPC<sup>®</sup> G4 or G5 or Intel-based Macintosh
- Mac OS X v.10.4.8
- 512MB of RAM
- 2.5 GB of available hard-disk space
- 1024×768 monitor resolution with 16-bit video card
- DVD-ROM drive
- QuickTime 7.1 required for multimedia features